# Calcul d'habitat à partir d'un fichier habitat .hab

### Choix du fichier habitat .hab

Dans l'onglet 'Calc. hab' de la fenêtre principale, sélectionnez un fichier habitat .hab dans la liste.

| Projet Hydraulique Substrat                                                                                                    | Calc. Habitat Explorateur de données | Outils 8       | ESTIMHAB | STATHAB FStress      |    |
|----------------------------------------------------------------------------------------------------|--------------------------------------|----------------|----------|----------------------|----|
| Fichier(s) d'habitat baxter_SS_hotstart_b                                                                                                    | axter_sub_coarserdom_cemagref.hab    | ]              |          |                      |    |
| Ajouter des modèles                                                                                                    | Supprimer tous les modèles           |                |          |                      |    |
| Créer un doublon à partir de la séléction                                                                                                    | Supprimer les modèles sélectionnés   |                |          |                      |    |
|                                                                                                    | Supprimer les doublons de modèle     |                |          |                      |    |
| Modèles biologiques choisis (0)                                                                                                    | Option hydraulique Default           | Option substra | Default  | existent dans le .ha | ab |
|                                                                                                    |                                      |                |          |                      | 1  |
|                                                                                                    |                                      |                |          |                      |    |
|                                                                                                    |                                      |                |          |                      |    |
|                                                                                                    |                                      |                |          |                      |    |
|                                                                                                    |                                      |                |          |                      |    |
|                                                                                                    |                                      |                |          |                      |    |
|                                                                                                    |                                      |                |          |                      |    |
|                                                                                                    |                                      |                |          |                      |    |
|                                                                                                    |                                      |                |          |                      |    |
|                                                                                                    |                                      |                |          |                      |    |
|                                                                                                    |                                      |                |          |                      |    |
|                                                                                                    |                                      |                |          |                      |    |
|                                                                                                    |                                      |                |          |                      |    |
|                                                                                                    |                                      |                |          |                      |    |
|                                                                                                    |                                      |                |          |                      |    |
|                                                                                                    |                                      |                |          |                      |    |
|                                                                                                    |                                      |                |          | 0/0 500              |    |
|                                                                                                    |                                      |                |          | 0/0 run              |    |
|                                                                                                    |                                      |                |          | 0/0 run              |    |
| HABBY says :                                                                                                    |                                      |                |          | 0/0 run              |    |
| HABBY says :                                                                                                    |                                      |                |          | 0/0 run              |    |
| HABBY says :<br>Substrate computing                                                                                                    |                                      |                |          | 0/0 <u>run</u>       |    |
| HABBY says :<br>Substrate computing<br>- baxter sub coarserdom cemagref.sub cre                                                                                                   | ation done (process time = 2 s).     |                |          | 0/0 <u>run</u>       |    |
| HABBY says :<br>Substrate computing<br>- baxter sub coarserdom cemagref.sub cre<br>Substrate computing finished.                                                                  | vation done (process time = 2 s).    |                |          | 0/0 run              |    |
| HABBY says :<br>Substrate computing<br>- baxter sub coarserdom cemagref.sub cre<br>Substrate computing finished.<br>Merge computing                                               | ation done (process time = 2 s).     |                |          | 0/0 run              |    |
| HABBY says :<br>Substrate computing<br>- baxter sub coarserdom cemagref.sub cre<br>Substrate computing finished.<br>Merge computing<br>- baxter SS hotstart baxter sub coarserdom | ation done (process time = 2 s).     | ne = 26 s).    |          | 0/0 <u>run</u>       |    |

#### L'explorateur de modèles biologiques

Choisissez des modèles biologiques à partir de l'explorateur de modèle biologique et de son filtre.

Last update: 2021/02/19 fr:guide\_utilisateur:modeles\_2d:calc\_hab https://habby.wiki.inrae.fr/doku.php?id=fr:guide\_utilisateur:modeles\_2d:calc\_hab&rev=1613752614 17:36

| Projet Hydraulique Substrat (                                                                                                    | Calc. Habitat EX    | plorateur de données                    | Outils      | ESTIMHAB     | STATHAB | B FStress       |         |
|----------------------------------------------------------------------------------------------------|---------------------|-----------------------------------------|-------------|--------------|---------|-----------------|---------|
|                                                                                                    |                     |                                         |             |              |         |                 |         |
| Fichier(s) d'habitat baxter_SS_hotstart_ba                                                                                                    | axter_sub_coarserd  | om_cemagref.hab 👻                       |             |              |         |                 |         |
| Ajouter des modèles                                                                                                    | Supprimer tou       | is les modèles                          |             |              |         |                 |         |
| Créer un doublon à partir de la séléction                                                                                                    | Supprimer les mo    | dèles sélectionnés                      |             |              |         |                 |         |
|                                                                                                    | Supprimer les do    | ublons de modèle                        |             |              |         |                 |         |
| Modèles biologiques choisis (0)                                                                                                    | Option hydra        | ulique Default 💽                        | Option subs | trat Default | - F     | existent dans l | le .hab |
|                                                                                                    |                     |                                         |             |              |         |                 |         |
|                                                                                                    |                     |                                         |             |              |         |                 |         |
|                                                                                                    |                     |                                         |             |              |         |                 |         |
|                                                                                                    |                     |                                         |             |              |         |                 |         |
|                                                                                                    |                     |                                         |             |              |         |                 |         |
|                                                                                                    |                     |                                         |             |              |         |                 |         |
|                                                                                                    |                     |                                         |             |              |         |                 |         |
|                                                                                                    |                     |                                         |             |              |         |                 |         |
|                                                                                                    |                     |                                         |             |              |         |                 |         |
|                                                                                                    |                     |                                         |             |              |         |                 |         |
|                                                                                                    |                     |                                         |             |              |         |                 |         |
|                                                                                                    |                     |                                         |             |              |         |                 |         |
|                                                                                                    |                     |                                         |             |              |         |                 |         |
|                                                                                                    |                     |                                         |             |              |         |                 |         |
|                                                                                                    |                     |                                         |             |              |         |                 |         |
|                                                                                                    |                     |                                         |             |              |         |                 |         |
|                                                                                                    |                     |                                         |             |              |         |                 |         |
|                                                                                                    |                     |                                         |             |              |         |                 |         |
|                                                                                                    |                     |                                         |             |              |         |                 |         |
|                                                                                                    |                     |                                         |             |              |         |                 |         |
|                                                                                                    |                     |                                         |             |              |         |                 |         |
|                                                                                                    |                     |                                         |             |              |         |                 |         |
|                                                                                                    |                     |                                         |             |              |         |                 |         |
|                                                                                                    |                     |                                         |             |              |         |                 |         |
|                                                                                                    |                     |                                         |             |              |         | 0/0 run         | 1       |
|                                                                                                    |                     |                                         |             |              |         | 0/0 <u>run</u>  | 1       |
|                                                                                                    |                     |                                         |             |              |         | 0/0 <u>run</u>  | 1       |
| HABBY says :                                                                                                    |                     |                                         |             |              |         | 0/0 <u>run</u>  | 3       |
| HABBY says :                                                                                                    |                     |                                         |             |              |         | 0/0 <u>run</u>  | 1       |
| HABBY says :<br>Substrate computing                                                                                                    |                     |                                         |             |              |         | 0/0 <u>run</u>  | 7       |
| HABBY says :<br>Substrate computing<br>- baxter sub coarserdom cemagref.sub crea                                                                                                    | ation done (process | time = 2 s).                            |             |              |         | 0/0 <u>run</u>  | 1       |
| HABBY says :<br>Substrate computing<br>- baxter sub coarserdom cemagref.sub creaters                                                                                                    | ation done (process | time = 2 s).                            |             |              |         | 0/0 <u>run</u>  | 1       |
| HABBY says :<br>Substrate computing<br>- baxter sub coarserdom cemagref.sub crea<br>Substrate computing finished.                                                                                                | ation done (process | time = 2 s).                            |             |              |         | 0/0 <u>run</u>  | 1       |
| HABBY says :<br>Substrate computing<br>- baxter sub coarserdom cemagref.sub crea<br>Substrate computing finished.<br>Merce computing                                                                             | ation done (process | time = 2 s).                            |             |              |         | 0/0 <u>run</u>  | 1       |
| HABBY says :<br>Substrate computing<br>- baxter sub coarserdom cemagref.sub creat<br>Substrate computing finished.<br>Merge computing                                                                            | ation done (process | time = 2 s).                            |             |              |         | 0/0 <u>run</u>  |         |
| HABBY says :<br>Substrate computing<br>- baxter sub coarserdom cemagref.sub crea<br>Substrate computing finished.<br>Merge computing<br>- baxter SS hotstart baxter sub coarserdom                               | ation done (process | time = 2 s).                            | e = 26 s).  |              |         | 0/0 <u>run</u>  | 1       |
| HABBY says :<br>Substrate computing<br>- baxter sub coarserdom cemagref.sub creat<br>Substrate computing finished.<br>Merge computing<br>- baxter SS hotstart baxter sub coarserdom<br>Merge computing finished  | ation done (process | time = 2 s).                            | e = 26 s).  |              |         | 0/0 <u>run</u>  |         |
| HABBY says :<br>Substrate computing<br>- baxter sub coarserdom cemagref.sub creat<br>Substrate computing finished.<br>Merge computing<br>- baxter SS hotstart baxter sub coarserdom<br>Merge computing finished. | ation done (process | time = 2 s).<br>tion done (process time | e = 26 s).  |              |         | 0/0 <u>run</u>  | 1       |

Dans ce premier onglet 'Filtre de modèle' de la fenêtre 'Explorateur de modèle biologique', utilisez les différents filtres pour affiner votre recherche puis passez à l'onglet suivant 'Choix du modèle'.

3/6

| P        | Explorateur     | de modèles biologique | es                               |                                                                             |        |         | ? ×                                          |     |
|----------|-----------------|-----------------------|----------------------------------|-----------------------------------------------------------------------------|--------|---------|----------------------------------------------|-----|
| FI       | Filtre de modèl | e Choix du modèle     |                                  |                                                                             |        |         |                                              |     |
|          | Filtres         |                       |                                  |                                                                             |        |         |                                              |     |
| c        | Pays            | Type d'animal aquatiq | ue Type de modèle                | Stade et taille                                                             | Guilde | Origine | Réalisé par                                  |     |
| М        | France          | fish<br>invertebrate  | bivariate suit<br>univariate sui | [0,45[ ^<br>[120,270[<br>[45,120[<br>[50,100[<br>adult<br>all_stage:<br>fry | mono   | habby   | INRAE Forme<br>Irstea - Asco<br>Irstea Forme | hab |
|          | Filtre code OM  | IEMA                  |                                  | Invertébré                                                                  |        |         |                                              |     |
|          | ABL<br>ANG      |                       |                                  | ^                                                                           |        |         |                                              |     |
|          | APR             |                       |                                  |                                                                             |        |         |                                              |     |
|          | BAH             | <b>h</b>              |                                  |                                                                             |        |         |                                              |     |
| H/<br>Su | BLN<br>BOU      |                       |                                  |                                                                             |        |         |                                              |     |
| Su       | BRB             |                       |                                  | ~                                                                           |        |         |                                              |     |

Dans ce deuxième onglet 'Choix du modèle' de la fenêtre 'Explorateur de modèle biologique', glissezdéposez le(s) modèle(s) dans la liste de droite puis valider pour le(s) ajouter à la fenêtre principale. Il est possible de visualiser les modèles biologiques en graphique ainsi que leur hydrosignature quand cette dernière est disponible. Last update: 2021/02/19 fr:guide\_utilisateur:modeles\_2d:calc\_hab https://habby.wiki.inrae.fr/doku.php?id=fr:guide\_utilisateur:modeles\_2d:calc\_hab&rev=1613752614 17:36

| 😑 на      | BBY                   | 0.26 - DefaultProj                                                                                                    | - 0                                 |
|-----------|-----------------------|----------------------------------------------------------------------------------------------------|-------------------------------------|
| Projet    | Rég                   | glages Vue Aide                                                                                                    |                                     |
|           | P                     | 💮 Explorateur de modèles biologiques                                                                                                    | ? ×                                 |
|           | Fi                    | Filtre de modèle Choix du modèle                                                                                                    |                                     |
|           |                       | Modèles disponibles (3) Modèles sélectionnés (0                                                                                                    | )                                   |
| $\otimes$ | C                     | Barbus barbus - adult - BAF01<br>Barbus barbus - fry - BAF01                                                                                                    |                                     |
|           | м                     | Barbus barbus - juvenile - BAF01 Barbus barbus - adult - BA                                                                                                    | AF01 5                              |
|           |                       | Habitat Suitability Index information                                                                                                    |                                     |
|           |                       | Nom Latin: Barbus barbus                                                                                                    | Afficher les courbes de préférences |
|           |                       | Code ONEMA: BAF                                                                                                    | Montrer l'hydrosignature            |
|           |                       | Description: Origine: Traitement de la base de données des 1601 ambiances.<br>Données récoltées sur le Rhône, l'Ain, l'Ardèche, la Drôme, la Loire et<br>la Garonne.<br>Référence: CEMAGREF, LHQ. Capra et al., 1998. | A Cool                              |
|           | HA                    |                                                                                                    |                                     |
|           | Su<br>- b<br>Su<br>Me | Valider les                                                                                                    | s modèles sélectionnés Fermer       |
|           | - E<br>Me             | Sélectionnez vos modèles par glisser-déposer, puis cliquez sur le bouton "Valio                                                                                                    | er les modèles sélectionnés".       |

#### Choix des options de calcul

Ces options de calcul sont disponible pour chaque modèles sélectionnés et permettent de tester l'influence de chaque variables d'hydraulique. Il est conseillé de laisser les valeurs par défauts (en vert). 5/6

| e HAR | 3BY 0.26 - DefaultProj<br>Réglages Vue Aide                                                                                                    |                                                                                                    |                                                              | - 🗆 X                       |
|-------|----------------------------------------------------------------------------------------------------|----------------------------------------------------------------------------------------------------|--------------------------------------------------------------|-----------------------------|
|       | Projet Hydraulique Substrat<br>Fichier(s) d'habitat baxter_SS_hotstart_ba                                                                                                    | Calc. Habitat Explorateur de données<br>axter_sub_coarserdom_cemagref.hab 💌                                     | Outils ESTIMHAB STATH                                        | IAB FStress                 |
|       | Ajouter des modèles                                                                                                    | Supprimer tous les modèles                                                                                      |                                                              |                             |
|       | Créer un doublon à partir de la séléction                                                                                                    | Supprimer les modèles sélectionnés                                                                              |                                                              |                             |
| 0     |                                                                                                    | Supprimer les doublons de modèle                                                                                |                                                              |                             |
|       | Modèles biologiques choisis (1)                                                                                                    | Option hydraulique Default                                                                                      | Option substrat Default                                      | existent dans le .hab       |
|       | Barbus barbus - adult - BAF01                                                                                                    | HV 👻                                                                                                    | Dominant                                                     | · 🗌 ^                       |
|       |                                                                                                    | Neglect                                                                                                    |                                                              | ~                           |
|       |                                                                                                    |                                                                                                    |                                                              | 0/1 run                     |
|       | HABBY says :<br>NB: L'option de calcul substrat pourcentage<br>type pourcentage).<br>Habitat computing<br>- baxter SS hotstart baxter sub coarserdom<br>Habitat computing finished.<br>BAF01_adult_HV_Dominant data has been r | est désactivée pour le calcul d'habitat (la<br>cemagref.hab habitat calculation done (p<br>emoved in .hab file. | méthode de classification du substrat<br>rocess time = 1 s). | dans le .hab n'est pas de 🔨 |

## Calcul

Last update: 2021/02/19 fr:guide\_utilisateur:modeles\_2d:calc\_hab https://habby.wiki.inrae.fr/doku.php?id=fr:guide\_utilisateur:modeles\_2d:calc\_hab&rev=1613752614 17:36

| Protet Hydraulique Substrat (              | Calc. Habitat Explorateur de donne | ées Outils ESTIMHAB     | STATHAB FStress                           |
|--------------------------------------------|------------------------------------|-------------------------|-------------------------------------------|
| Fichier(s) d'habitat baxter SS hotstart ba | axter sub coarserdom cemagref.hab  | •                       |                                           |
| Ajouter des modèles                        | Supprimer tous les modèles         |                         |                                           |
| Créer un doublon à partir de la séléction  | Supprimer les modèles sélectionnés |                         |                                           |
|                                            | Supprimer les doublons de modèle   |                         |                                           |
| Modèles biologiques choisis (1)            | Option hydraulique Default         | Option substrat Default | <ul> <li>existent dans le .hab</li> </ul> |
| Barbus barbus - adult - BAF01              | HV                                 | ▼ Dominant              | × 🗌                                       |
|                                            |                                    |                         |                                           |
|                                            |                                    |                         |                                           |
|                                            |                                    |                         | 0/1 <b>run</b>                            |
| HABBY says :                               |                                    |                         | 0/1 <b>run</b>                            |

From: https://habby.wiki.inrae.fr/ - **HABBY** 

Permanent link: https://habby.wiki.inrae.fr/doku.php?id=fr:guide\_utilisateur:modeles\_2d:calc\_hab&rev=1613752614

Last update: 2021/02/19 17:36

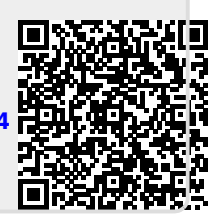